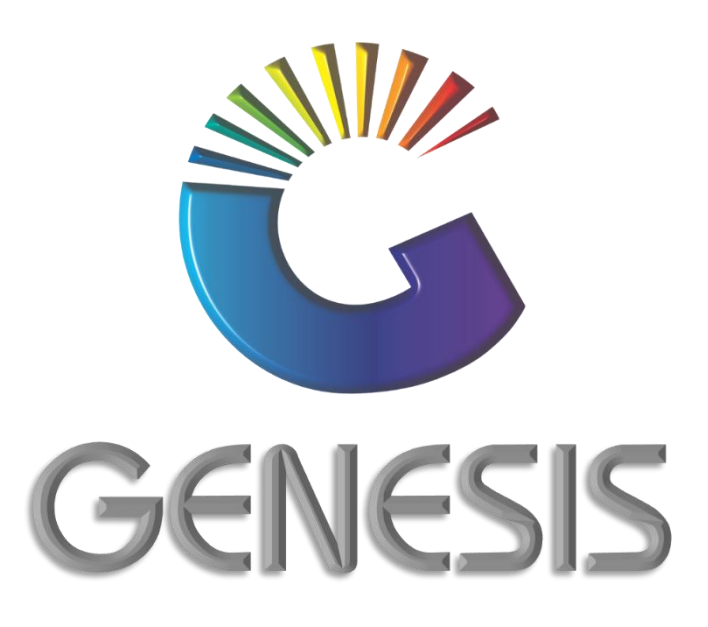

## How to Guide Un-Archive a Stock Item

MRJ Consultants 37 Weavind Ave, Eldoraigne, Centurion, 0157 Tel: (012) 654 0300 Mail: helpdesk@mrj.co.za

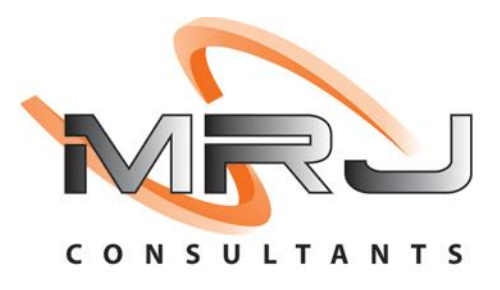

## How Un-Archive a Stock item

- 1. Log into Genesis Menu
- 2. Open Stock Control from the main menu

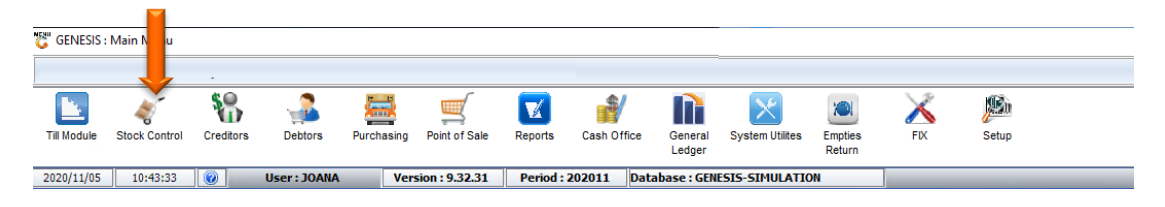

3. Select Master Files

| 👸 Stock Contro | I Module     |                                  |  |
|----------------|--------------|----------------------------------|--|
| Kansactions    | Master Files | 🟦 Enquiries 🛛 Utilities 🛛 🖂 Exit |  |
| 3              |              |                                  |  |
| Company        | SIMUL        | Branch SIMUL                     |  |

4. Select Archive Stock Master from the Drop-Down menu

| 😵 Stock Control Modu | ule         |                                                     |   |
|----------------------|-------------|-----------------------------------------------------|---|
| K Transactions       | ABC         | Master Files 👫 Enquiries 救 Utilities 🔯 Exit         |   |
| 🕲 💽 🛔                | 1           | Stock Master                                        |   |
| Company              | >           | Other Masters BOTTLE LIQUOR SIMULATION Branch SIMUL | - |
|                      |             | Category Maintenance                                | 1 |
|                      | <b>5</b> 0× | Promotions                                          |   |
|                      | <b>1</b>    | Archive Stock Master                                |   |
|                      |             | Split Codes                                         |   |
|                      | 2           | BOM - Recipes                                       |   |
|                      | 1           | Category Detail                                     |   |

5. Select the stock item from the grid that you wish to Un-Archive and press **Enter** on your keyboard or click on **View Details** under the Options menu.

| ARCHIVE St | ock Master                   |                  |                     |          |          |             |              |               |              |              |                     |          |             |             |             |                                                                                                    |
|------------|------------------------------|------------------|---------------------|----------|----------|-------------|--------------|---------------|--------------|--------------|---------------------|----------|-------------|-------------|-------------|----------------------------------------------------------------------------------------------------|
| RockCode   | Description1                 | Selling Excl. Se | lling Incl. BarCode | Supplier | DeptCode | LastCostExc | LastCostIncl | AvgCostExcl A | vgCostinci B | uyCostExcl B | SuyCostIncl Variant | SuppCode | Category 00 | Category 01 | Category 02 |                                                                                                    |
| 8604       | Liq Onhand Amstel Lite 660ML | 0.00             | 0.00                | HEK001   |          | 6.83        | 7.79         | 6.83          | 7.79         | 6.83         | 7.79                |          |             |             |             | 🃲 📴 Options 🛛 🖈                                                                                                    |
| 9387       | jong Yong Donis Pesk 201     | 868.70           | 999.00              | S48001   | SERVICE  | 0.00        | 0.00         | 0.00          | 0.00         | 0.00         | 0.00                |          | SERVICE     | DEPOSIT     |             | the Detail the Detail t |
|            |                              | - <b>M</b> - 4 - |                     |          |          |             |              |               |              |              |                     |          |             |             |             |                                                                                                    |
| S1K190     | ARCHIVE Stoc                 | x Master         |                     |          |          |             |              |               |              |              |                     |          |             |             |             |                                                                                                    |

6. Press **F5** or click on **Function Menu** on the right-hand side

| Stock Control : Stock Mast | er Maintenance          |                         |             |                  |       |                    |          |                |
|----------------------------|-------------------------|-------------------------|-------------|------------------|-------|--------------------|----------|----------------|
| Stock Code 59387           |                         | Description #1          | Dep Keg Dev | ils Peak 30Lt    |       |                    |          |                |
| Stock Type E - Empties     | •                       | Description #2          |             |                  |       |                    |          | • Options *    |
| *Status X - Archived       | •                       | Pack Size               | 1X 1X 1S    | <u>(</u>         | 2     | Units/Pack         | 1        | Update         |
| Main Details 27 Categ      | ories / Types 🛛 👹 Prope | erties / Indicators 🛛 💱 | Notes & De  | scriptions       | lling | ) Prices           |          |                |
| 🚰 Header Data              |                         |                         |             |                  | -1    |                    |          | Functions *    |
| Department SERVICE         | Service                 |                         |             |                  |       | Onhand Main W/H    | 0        | Euroption Menu |
| Sub-Dept. DEPOSIT          | 0 Deposit               |                         |             |                  |       | Onhand (All W/H)   | 0        | Tunedon Mena   |
| Supplier SAB001            | SOUTH AFRICA            | N BREWERIES (SAB)       |             |                  |       | Sales Orders       | 0        |                |
| Buyer -                    |                         |                         |             |                  |       | on Laybye          | 0        |                |
|                            |                         |                         | Pack Si     | zes              |       |                    |          |                |
| VALCODE S STANDAR          | DRATE   15              | Linite/Case             | 1           | Costs            |       | Purchase Orders    | 0        |                |
| Barcode K3                 |                         | Units/Palette           | - 1         | 0.00             |       | NETT Available     | 0        |                |
| Supplier Code              |                         | Singles                 | - 1         | 0.00             |       |                    |          |                |
| Scale Item Type N - Non-S  | cale Item               |                         | -           | 0.00             |       | Awaiting Dispatch  | 0        |                |
| Scale Price/Kg N - Non S   | cale Item               | Sell by 0               | Days Sh     | nelf Life 0 Days | 1     | NETT On Floor      | 0        |                |
|                            |                         |                         |             |                  |       | Damaged            | 0        |                |
| Description                | 1                       | PR.Code Ex              | cl.         | Incl Min.Buy     |       | Minimum Level      | 0        |                |
| Default Price              |                         | 1.00 868.               | 70 99       | 99.00 1.00       |       | Maximum Level      | 0        |                |
|                            |                         |                         |             |                  |       | Number of Variants | )        |                |
|                            |                         |                         |             |                  |       | Belongs to Kits.   | 1 🔼      |                |
| Stock Co                   | ntrol Module : Stock Ma | aster Maintenance       |             |                  |       |                    | TEW ONLY |                |

7. Click on Utilities

| C Stock Control : Stock Master Maintenance     |                     |                           |             |            |                            |
|------------------------------------------------|---------------------|---------------------------|-------------|------------|----------------------------|
| Stock Code 59387                               | Description #1      | Den Ken Devils Peak 301 t |             |            | Function Menu              |
| Stack Tupe E. Employ                           | Description #2      | Dep neg bevila i cur ober |             |            | 🗁 🚞 🚯 E5                   |
| stock type E - Employs                         |                     |                           |             |            | > Transactions             |
| *Status X - Archived                           | Pack Size           | 1X1X1S                    |             |            | > 🛅 Balances               |
| Main Details Categories / Types 🔐 Pro          | > im Item Stats     |                           |             |            |                            |
| 🕎 Header Data                                  |                     |                           |             |            | > Alternate Codes          |
|                                                |                     |                           |             |            | > in Orders                |
| Department SERVICE Service                     |                     |                           | Onhand Ma   | in W/H 0   | KIT Structure              |
| Sub-Dept. DEPOSIT Of Deposit                   |                     |                           | Onhand (Al  | IW/H) 0    | Split Codes                |
| Supplier SAB001 SOUTH AFRI                     | CAN BREWERIES (SAB) |                           | Sales       | Orders 0   | - 🛅 Amendment Audit        |
| Buyer -                                        |                     |                           | on          | Laybye 0   | Undate Branch Data         |
|                                                |                     | Pack Sizes                |             |            | - 🛅 Item Image             |
| VALCODE S STANDARD RATE 15                     | Linite/Case         | Costs                     | Purchase    | Orders 0   | - Bin Locations            |
| Barcode K3                                     | Linita/Calatta      | 1 0.00                    | NETT AV     | ailabla 0  | Update Supplier List Price |
| Supplier Code                                  | Onits/Palette       | 1 0.00                    |             |            |                            |
| Scale Item Type N - Non-Scale Item             | ▼ Singles           | 1 0.00                    | Awaiting D  | Dispatch 0 |                            |
| Scale Price/Kg N - Non Scale Item              |                     | Davia Chalfilifa O Davia  | NETT C      | On Floor 0 |                            |
|                                                | Sell by 0           | Days Shelf Life U Days    |             |            |                            |
|                                                | nn c I              |                           |             |            |                            |
| Description                                    | 1.00 868.           | CI. Incl Min.Buy          | Minimu      | m Level 0  |                            |
| beidarme                                       | 1.00 0001           | 100                       | Maximu      | m Level 0  |                            |
|                                                |                     |                           |             |            | -                          |
|                                                |                     |                           | Number of V | /ariants 0 |                            |
|                                                |                     |                           | Belongs     | to Kits. 1 |                            |
| VIETKIIDTHIVE St. Stock Control Module - Stock | Master Maintenance  |                           |             |            |                            |
| Tankada III good plock control Plotale . Stock | ruster runttenditte |                           |             |            |                            |

## 8. Click on **Un-Archive Item**

| Stock Code 59387                                | Description #1         | Dep Keg Devils | Peak 30Lt        |             |            |          | ~ ~                  | (77) ···                         |
|-------------------------------------------------|------------------------|----------------|------------------|-------------|------------|----------|----------------------|----------------------------------|
| Stock Type E - Empties                          | Description #2         |                |                  |             |            |          |                      | F5 Close                         |
| *Status X - Archived                            | Pack Size              | 1X 1X 1S       | C                |             | Units/Pack | 1        | > 🧰 Trar<br>> 🚞 Bala | nsactions<br>ances               |
| 🖥 Main Details 🔪 🕎 Categories / Types 🛛 👹 Prope | rties / Indicators 🛛 💱 | Notes & Des    | criptions 🔐 Sell | ing Prices  |            |          | > 🧰 Iten             | n Stats<br>Is & Promotions       |
| 弾 Header Data                                   |                        |                |                  |             |            |          | > 🚞 Alte             | rnate Codes                      |
| Department SERVICE Service                      |                        |                |                  | Onhand Mai  | n W/H      | 0        |                      | ties                             |
| Sub-Dept. DEPOSIT @ Deposit                     |                        |                |                  | Onhand (Al  | w/н)       | 0        |                      | Copy Item<br>Delete/Archive Item |
| Supplier SAB001 SOUTH AFRICAN                   | N BREWERIES (SAB)      |                |                  | Sales       | Orders     | 0        |                      | Verify PINS                      |
| Buyer -                                         |                        |                |                  | on I        | .aybye     | 0        |                      | Range to Online Bran             |
| VAT Code S STANDARD RATE 15                     | <b>_</b>               | Pack Size      | Costs            | 1           |            |          | 🗀 KIT                | Structure                        |
| Barcode K3                                      | Units/Case             | 1              | 0.00             | Purchase    | Orders     | 0        | 🛅 Ame                | endment Audit                    |
| Supplier Code                                   | Units/Palette          | 1              | 0.00             | NETT Ava    | ilable     | 0        | 🛅 Onh                | and : All Branches               |
| Scale Item Type N - Non-Scale Item              | Singles                | 1              | 0.00             | Awaiting D  | spatch     | 0        | - 🚞 Iten             | n Image                          |
| Scale Price/Kg N - Non Scale Item               | Sell by 0              | Davs She       | If Life 0 Days   | NETT O      | n Floor    | 0        | - 🔁 Iten             | n Serial Numbers                 |
|                                                 |                        |                |                  | Da          | maged      | 0        | 🚞 Upd                | ate Supplier List Price          |
| Description P                                   | R.Code Ex              | d. 1           | Incl Min.Buy     | Minimur     | n Level    | 0        |                      |                                  |
| Default Price                                   | 1.00 868               | 70 999         | 9.00 1.00        | Maximur     | n Level    | 0        |                      |                                  |
|                                                 |                        |                |                  |             |            |          |                      |                                  |
|                                                 |                        |                |                  | Number of V | ariants 0  | <u>A</u> |                      |                                  |
|                                                 |                        |                |                  | Belongs     | to Kits. 1 | <u> </u> |                      |                                  |

9. Press F10 on your keyboard or click on Restore under the Options Menu

| 👸 Un-Archive (R                                              | estore) a Stock Item                                                   |              |
|--------------------------------------------------------------|------------------------------------------------------------------------|--------------|
|                                                              | Un-Archive (Restore) a Stock Item                                      | Options *    |
| Stock Code<br>Description #1<br>Description #2<br>Stock Type | 59387   Dep Keg Devils Peak 30Lt   E - Empties   No.of Txans Found   3 | File Restore |
|                                                              | [ Child Items ]                                                        |              |
| Link Code                                                    | Description Units/Pack Pack Size                                       |              |
| STK133 Sto                                                   | ock Control : Un-Archive (Restore) a Stock Item                        | ]<br>        |

## 10. Press **Y** on your keyboard or click the **Yes** button.

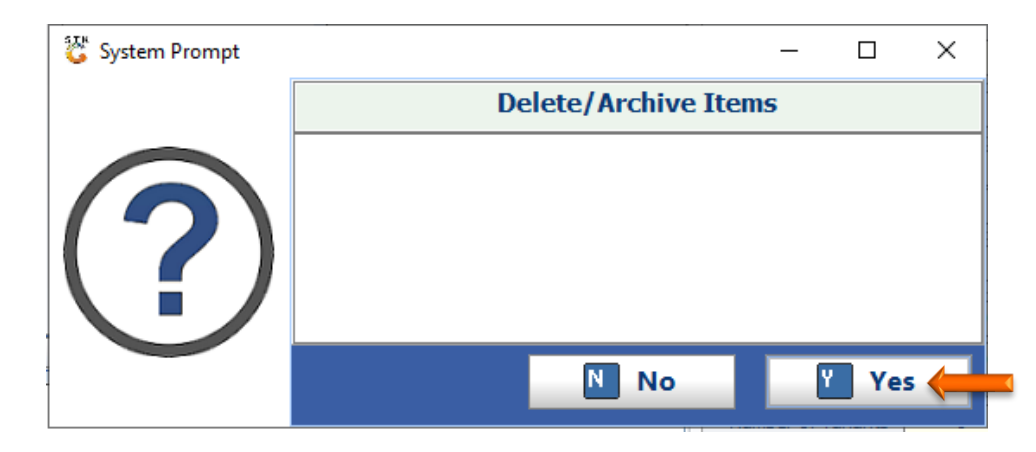

11. Press Enter on your keyboard or click the Close button

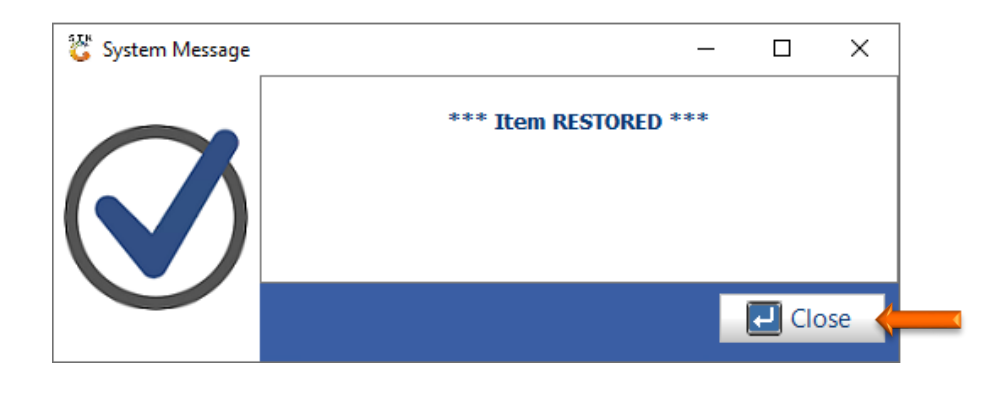

And that concludes the User Guide 🤒